|                    | L PRODUCTO:                          |                                          |                                                       | ARANDA SERVICE DESK                                           |                           |  |  |  |
|--------------------|--------------------------------------|------------------------------------------|-------------------------------------------------------|---------------------------------------------------------------|---------------------------|--|--|--|
| VERSIÓN DE         | ACTUALIZACIÓ                         | ON QUE SE I                              | LIBERA:                                               | 8.15.0                                                        |                           |  |  |  |
| FECHA DE LI        | BERACIÓN                             |                                          |                                                       | 22/09/2017                                                    |                           |  |  |  |
| LISTADO DE         | ARCHIVOS                             |                                          |                                                       |                                                               |                           |  |  |  |
| Nombre de A        | rchivo                               | Version                                  | Tamaño (En Bytes)                                     | Destino del Archivo (Ruta)                                    |                           |  |  |  |
| Service            | Desk.exe                             | 8.13.0.1                                 | 3.604.480                                             | C:\Program Files (x86)\Aranda\Aranda SI                       |                           |  |  |  |
| BLOG               | SIK.exe                              | 8.13.0.0                                 | 3.895.296                                             | C:\Program Files (x86)\Aranda\Aranda SI                       | ERVICEDESK                |  |  |  |
| DESCRIPCIO         | N DE CADA ER                         | ROR CORR                                 | EGIDO                                                 |                                                               |                           |  |  |  |
|                    |                                      |                                          |                                                       |                                                               |                           |  |  |  |
| DESCRIPCIÓ         | N DE CAMBIOS                         | IMPLEMEN                                 | TADOS                                                 |                                                               |                           |  |  |  |
| CASO 9170:         |                                      |                                          |                                                       |                                                               |                           |  |  |  |
|                    |                                      |                                          |                                                       |                                                               |                           |  |  |  |
| Dentro de las      | nuevas funcion                       | alidades de                              | la consola ASDKv8, a                                  | ahora podrá realizar proceso de aproba                        | ción en los               |  |  |  |
| casos de tipo      | Requerimientos (<br>odrá aprobar das | ue Servicio, (<br>de la consol           | cuenta con la misma fi                                | uncionalidad del proceso de aprobación o                      | el siguiente              |  |  |  |
| proceso para       | contar con esta n                    | ueva funcior                             | nalidad:                                              | pagina de volaciones. De debe realizar                        | or signific               |  |  |  |
|                    |                                      |                                          |                                                       |                                                               |                           |  |  |  |
| ✓ <u>Configura</u> | ación del proces                     | so de votacio                            | <u>ón</u> :                                           |                                                               |                           |  |  |  |
|                    | aresar en el mor                     | uí "Onciones                             | >Estados" en la conce                                 | la de configuración web RASDK, selecci                        | onar el tino              |  |  |  |
| de                 | e caso Requerimi                     | iento de Serv                            | icio                                                  | ia de configuración web BASBR, selecci                        |                           |  |  |  |
| • E(               | ditar un estado de                   | el flujo que c                           | uente con al menos 21                                 | ransiciones salientes (Para este ejemplo                      | se usará el               |  |  |  |
| es                 | stado "En Proces                     | 0).                                      |                                                       | · · · ·                                                       |                           |  |  |  |
|                    | Registra                             | da                                       | Editar / Estado                                       |                                                               |                           |  |  |  |
|                    |                                      |                                          | Nombre                                                | En Proceso                                                    |                           |  |  |  |
|                    |                                      |                                          | Descripción                                           | Se está gestionando el caso                                   |                           |  |  |  |
|                    | Asignad                              | Mas Info                                 |                                                       | por parte de los especialistas                                |                           |  |  |  |
|                    |                                      |                                          |                                                       |                                                               |                           |  |  |  |
|                    |                                      | En Proceso                               | Color de fondo                                        | Comportamiento del estado                                     |                           |  |  |  |
|                    | r                                    |                                          | 27C700                                                | stado de Proveedor 🛛 Calcular tiempo 🗌 Estado solucionado     |                           |  |  |  |
|                    | •                                    |                                          | Color de letra                                        | ermitir enrutamiento 🔲 Estado anulado 🗹 Proceso de Votación 🔊 |                           |  |  |  |
|                    | Realiz                               | Anula Anula                              |                                                       |                                                               |                           |  |  |  |
| - EI               | formularia do ar                     | oggión/odigió                            | n do ostados obora o                                  | uente een un eheek "Breesee de Veterién                       | " ol moroor               |  |  |  |
| o Ei               | check se habilit                     | a un icono e                             | en forma de lupa el c                                 | ual lanza la pantalla para configurar el                      | , al marcal<br>proceso de |  |  |  |
| VC                 | otación.                             |                                          |                                                       |                                                               |                           |  |  |  |
|                    |                                      |                                          |                                                       |                                                               |                           |  |  |  |
| 0 Pi               | ulsar la lupa para                   | realizar la c                            | onfiguración del proces                               | so de votación                                                |                           |  |  |  |
|                    |                                      | Proceso de Vota                          | ción                                                  |                                                               |                           |  |  |  |
|                    |                                      | Guardar 😵                                | Salir                                                 |                                                               |                           |  |  |  |
|                    |                                      | Estado En Proceso                        | T                                                     |                                                               |                           |  |  |  |
|                    |                                      | Al menos % de la                         | os votantes aprueban                                  |                                                               |                           |  |  |  |
|                    |                                      | - Ar menos n votan                       | No                                                    | o dislav,                                                     |                           |  |  |  |
|                    |                                      |                                          | No records                                            |                                                               |                           |  |  |  |
|                    |                                      |                                          | < 1 >                                                 | Total registros 0                                             |                           |  |  |  |
|                    |                                      | Acciones de Aproba<br>Cambio de estado a | ación / Acciones de Desaprobación / Acciones para más | información                                                   |                           |  |  |  |
|                    |                                      | Razón ASIGNADO                           | Y                                                     |                                                               |                           |  |  |  |
|                    |                                      |                                          |                                                       |                                                               |                           |  |  |  |

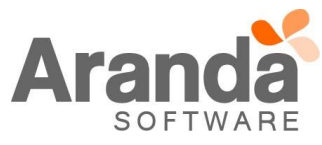

- Se debe diligenciar el Nombre del proceso de votación, indicar el tipo de votación y asociar el grupo de especialista que va ejercer el proceso de votación, por último, indicar las acciones de aprobación, desaprobación y más información, guardar los cambios.
- Con los pasos anteriores queda configurado el proceso de votación para Requerimientos de Servicio.

# Restricciones de la configuración del proceso de votación:

- La configuración sólo se puede realizar desde la consola web de configuración BASDK.
- Sólo se puede configurar procesos de votación a estados que tengan al menos 2 transiciones salientes.

#### ✓ Pasos para generar el proceso de votación en Requerimientos de Servicio:

- Crear un Requerimiento de Servicio desde la consola de especialistas web ASDKv8 y llevar el mismo al estado que se encuentre configurado el proceso de votaciones.
- Cuando el caso entre en proceso de votaciones, aparece un mensaje en el caso que así lo identifica, adicionalmente se bloquean los campos de estado y razón, tal como se visualiza a continuación:

| @ <i>µ</i> | Aranda <b>Servi</b> o | ce Desk            |                  |          |                                  |             |            |                     |   |                       |                           | 💄 Alvaro Javier Tarrifa               |
|------------|-----------------------|--------------------|------------------|----------|----------------------------------|-------------|------------|---------------------|---|-----------------------|---------------------------|---------------------------------------|
| ≡          | Requerimiento         | s de servicio      | Proyecto: Alvaro | Tarrifa_ | QA(SQ▼                           |             |            |                     |   | 📥 Guardar 🛛 🔳 Bus     | scar casos similares 🛛 🖻  | Enviar correo 🛛 🕞 Salir               |
| #          | Caso No. 5444         |                    | F                | elacion  | es                               |             | Tareas     |                     |   | Proceso de Votación   |                           | Autor<br>Alvaro Javier Tarrifa        |
|            | Proceso de Votación   | Votación RS        |                  |          | Defina la atención<br>Categoría1 | del cliente |            |                     |   | Cliente               | Compañía                  | CI                                    |
| 6,3        | Información Básica    | I                  |                  |          | Cableado de Datos                |             |            |                     | Q |                       | NOMBRE : Al<br>ALIAS : al | lvaro Javier Tarrifa<br>Ivaro.tarrifa |
| Å.         | Tipo de Registro      | Estado             | Razón            |          | Servicio                         |             | ANS        |                     |   | _                     | Departamento : C          | ambios y Sostenibilidad               |
| 6          | Web 🔻                 | En Proceso         | ASS_Razon_1      | •        | Servicio de redes                | •           | ANS_1:     | Servicio de redes 🔻 | ۲ |                       | DIRECCION DIRO : C        | Más Información 📀                     |
| do la      | Cliente               |                    |                  |          | Grupo                            |             | Especialis | ta                  |   | (and                  | Barris All Constant       |                                       |
| L,J        | Alvaro Javier Tarrifa |                    | Q                | ⊛×       | Votantes                         | •           | Alvaro J   | avier Tarrifa       | • | Tiempos/ANS           | Datos Adicionales         | HISTORICO                             |
| E          | Compañía              |                    |                  |          | Dofina al nivel de r             | rioridad    |            |                     |   |                       | Tiempo Transcurri         | do                                    |
|            | ARANDA                |                    | Q                | ⊛×       | Impacto                          | Urgencia    |            | Prioridad           |   | $\odot$               | Omin                      |                                       |
|            | CI                    |                    |                  |          |                                  |             | •          | BAIO                |   |                       |                           |                                       |
|            |                       |                    | Q                |          | , ALIO                           | 2. 74210    |            |                     |   | Progreso              |                           | 0 %                                   |
| ψ¢         | Asunto                |                    |                  |          |                                  |             |            |                     |   |                       |                           |                                       |
|            | CASO DESARROLLADO     | D PARA DOCUMENTACI | ÓN               |          |                                  |             |            |                     |   |                       |                           |                                       |
|            | Descripción           | Soluc              | ción             |          |                                  |             |            |                     |   | Adjuntos (0)          |                           |                                       |
|            | (Heredar) 👻           | (Heredar) 🖌 🛓      | · · · · ·        | a B      | <i>I</i> <u>U</u> ≣              | 8 8         | ග 🗏        | 18 : <b>0</b>       |   | <u>Añadir adiunto</u> |                           |                                       |
|            | REQU                  | ERIMIENTO          | DE SERVIC        | 10       |                                  |             |            |                     | Î |                       |                           |                                       |

 Adicionalmente, de forma automática se notifica mediante correo electrónico al grupo de especialista que ejerce el proceso de votaciones que cuentan con un caso por aprobar, el correo se da de la siguiente forma:

| ionna. |                                                                                                    |
|--------|----------------------------------------------------------------------------------------------------|
|        | vie 15/09/2017 02:16 p.m.<br>test<br>Aprobación de requerimiento de servicio                                                                  |
|        | Para Alvaro Javier Tarrifa Velasquez                                                                                                    |
|        | 🕦 Si hay problemas con el modo en que se muestra este mensaje, haga clic aquí para verlo en un explorador web.                                |
|        | Generation Aranda Service Desk                                                                                                    |
|        | Proyecto         Número de caso           AlvaroTarrifa_QA(SQL)-01         5444           Asunto         CASO DESARROLLADO PARA DOCUMENTACIÓN |
|        | Ver información completa                                                                                                    |

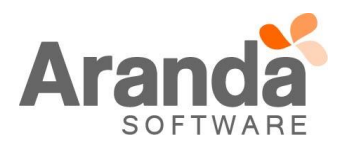

#### $\checkmark$ Ejercer proceso de votación en Requerimientos de Servicio desde ASDKv8: En el caso que se encuentra en proceso de aprobaciones, ingresar a la pestaña "Proceso de Votación", 0 en la misma se visualiza el listado de los responsables de la votación entre otra información relacionada al proceso, tal como se visualiza a continuación. Aranda Service Desk Requerimientos de servicio Proyecto: AlvaroTarrifa\_QA(SQ... 📥 Guardar Caso No. 5444 Relaciones Tareas Proceso de Votación 1 Aprobado No Aprobado Más Información Seleccionar especialistas $\bigcirc$ Proceso actual de aprobación Proceso previo de aprobación ŵ Grupo Responsable Responsable = Estado - Fecha de Creación Ŧ Ó Alvaro Javier Tarrifa En Proceso Aprobación RS 15/9/2017 14:14:41 Desde esta pestaña de la consola ASDKv8, se puede realizar el proceso de Aprobación, Desaprobación $\cap$ o Requerir más información, para esto, se encuentran disponibles los siguientes botones: No Aprobado Más Información Aprobado Al seleccionar una opción, aparece una ventana para ingresar el comentario de la votación, se debe 0 diligenciar y por ultimo aceptar, lo cual desencadena la acción configurada en el proceso de votación, ya sea para la aprobación, desaprobación o requerir más información. Mediante el botón "Seleccionar Especialista", podrá adicionar especialistas y/o al responsable del CI al $\cap$ proceso de votaciones, al cual se notificará de igual forma una vez relacionado. Ejercer proceso de votación en Requerimientos de Servicio desde la página de votaciones: Desde la notificación de correo para el proceso de aprobaciones, se puede lanzar la página de votaciones 0 pulsando el enlace "Ver información completa", la cual luce de la siguiente forma: Aranda Service Desk CASO DESARROLLADO PARA DOCUMENTACIÓN **REQUERIMIENTO DE SERVICIO** AlvaroTarrifa\_QA(SQL)-01 RF-184803-19-5444 Estado de la votació Alvaro Javier Tarrifa Estado del caso: En Proceso Activo ¿Qué es? (Describir la función de la herramienta): CASO DESARROLLADO PARA DOCUMENTACIÓN Público objetivo (¿Para quién está diseñado?) CASO DESARROLLADO PARA DOCUMENTACIÓN CASO DESARROLLADO PARA DOCUMENTACIÓN 07/09/2017 12:00:00 AM Principales ofertas de valor Si es partner, por favor indicar el cliente para el CASO DESARROLLADO PARA DOCUMENTACIÓN Mensaje clave y propuestas de valor ARANDA SOFTWARE CASO DESARROLLADO PARA DOCUMENTACIÓN Características clave: CASO DESARROLLADO PARA DOCUMENTACIÓN nainalas sanasifikanianas tésninas:

- Al igual que en la consola de especialistas ASDKv8, en la página se puede realizar el proceso de votación o aprobación, en la misma se cuenta con información relevante del caso.
- Al realizar un proceso de aprobación, por ejemplo, se pulsa el botón "Aprobado" y aparece una ventana para ingresar el comentario de la votación, como se visualiza a continuación:

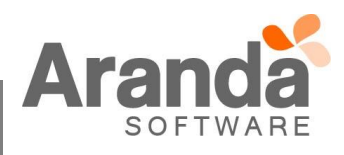

|   | Se aprueba el requerimiento de servicio, cumple con los<br>requisitos.                                                                                          |
|---|----------------------------------------------------------------------------------------------------|
| 0 | Posterior a aceptar, el proceso se marcará como aprobado, en la pestaña de "Estado de la votación" se<br>puede visualizar el detalle del resultado del proceso: |

| Asunto:<br>CASO DESARROLLADO PARA | OCUMENTACIÓN            |                        |                       |
|-----------------------------------|-------------------------|------------------------|-----------------------|
| Proyecto:                         |                         | Número de caso:        |                       |
| AlvaroTarrifa_QA(SQL)-01          |                         | RF-184803-19-5444      |                       |
| Cliente:                          |                         | Estado de la votación: |                       |
| Alvaro Javier Tarrifa             |                         | 0 0                    |                       |
| Estado del caso:                  |                         | Más<br>A si Posharado  | Aprohada              |
| Realizada                         |                         | Información Rechazado  | Aprobado              |
| Campos Adicionales                | Notas                   | Adjuntos               | Estado de la votación |
| Fecha de inicio de la vota        | ción: 15/09/2017 14:14: | 42                     |                       |
| Responsable                       | Grupo Responsable       | Fecha de Votación      | Resultados            |
| Alvaro Javier Tarrifa             | Aprobación RS           | 15/09/2017 14:48:14    | <b>⊘</b><br>Aprobado  |

 Dentro de la pestaña "Estado de la votación", el resultado (Aprobado en este caso) es un enlace para visualizar el detalle de la votación de cada integrante: tal como se visualiza a continuación:

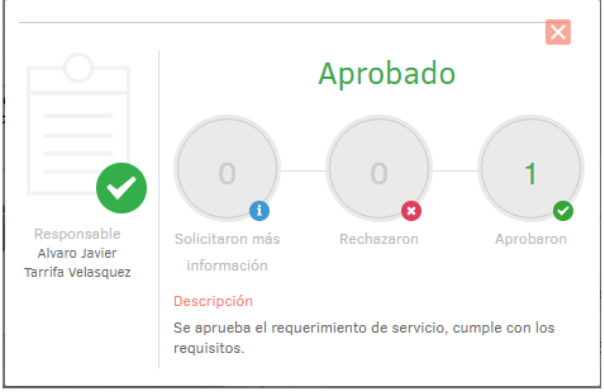

- Al realizar el proceso de aprobación desde la página, las acciones configuradas en el mismo se ejecutan de la misma forma como lo hace desde la consola de especialistas ASDKv8.
- Después de aprobado, desaprobado o requerido más información desde la página de votaciones, se podrá seguir visualizando la misma con el detalle del caso, sin embargo, ya no se podrá realizar ninguna acción que afecte al caso desde la misma.
- El ejemplo descrito anteriormente para una aprobación, aplica de igual forma para una desaprobación o requerir más información.
- Ocultar o mostrar información de la página de votaciones:
  - o Ingresar al menú "Configuración>Configuración de votación" en la consola de configuración web BASDK.
  - Se visualiza la siguiente ventana:

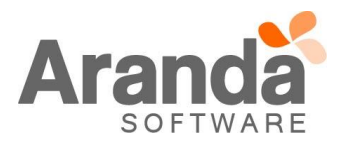

| Configuración de votación                                 |
|-----------------------------------------------------------|
| Seleccione los campos que desea sean mostrados por correo |
| Campos Obligatorios                                       |
| Descripción                                               |
| Proyecto                                                  |
| Id del Caso                                               |
| Campos Opcionales                                         |
| ✓ Asunto                                                  |
| Campos Adicionales                                        |
| 🗹 Notas Públicas                                          |
| ✓ Adjuntos                                                |
| Mostrar Participantes De La Votación                      |
| Guardar                                                   |

- Los campos que se visualizan en la sección "Campos opcionales" se pueden ocultar de la página de votaciones, es decir, si no desea que se muestren los campos adicionales, se desmarca el check correspondiente y se guarda los cambios.
- Esta configuración aplica para la página de votaciones de Requerimiento de servicio y de Cambios.

#### <u>Restricciones del proceso de votaciones:</u>

- El proceso de votaciones sólo se puede ejercer desde ASDKv8 y desde la página de votaciones.
- Desde las consolas ASDK versión web y Windows se podrán seguir registrando y gestionando Requerimientos de Servicios normalmente, sin embargo, si un caso llega a un estado con proceso de votación configurado, se bloquearán los campos Estado y Razón, para poder continuar con la gestión del mismo, se debe cumplir el proceso de votaciones desde los canales permitidos.

### CASO 9235:

Se implementa la funcionalidad de "Contratos" para Aranda Service Desk, bajo condiciones que se deben configurar previamente. Para esto se debe tener en cuenta lo siguiente:

#### Consola BASDK:

Inicialmente se debe determinar para que proyecto y que tipos de casos, aplicara el Contrato que se va a crear.

✓ En Opciones/Proyectos, al editar un proyecto se visualiza una sección llamada "Gestión por Contratos", en la cual se pueden ver los diferentes tipos de casos (Requerimientos, Incidentes, Problemas y Cambios), al seleccionar uno de los casos, automáticamente la consola habilitara el consumo de tiempos por Contrato, para el proyecto editado.

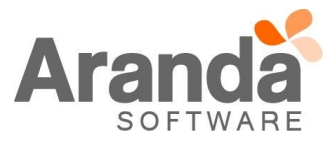

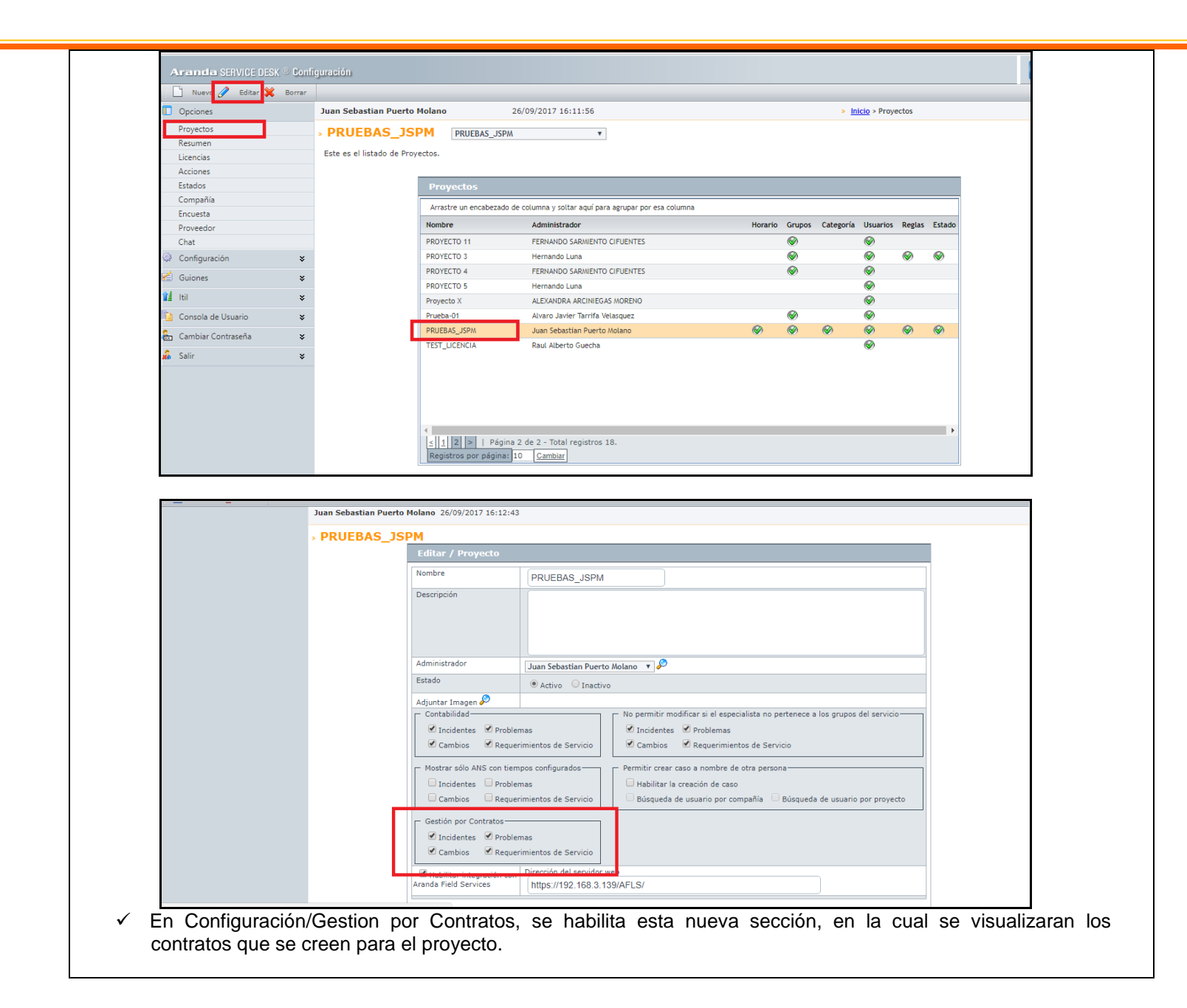

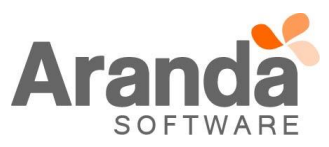

| Opciones                    | Juan Sebastian Puerto Mola | ano 26/                | 09/2017 16:41:49      | ÷                            |            | Inicio > Contratos |  |
|-----------------------------|----------------------------|------------------------|-----------------------|------------------------------|------------|--------------------|--|
| Configuración               | » PRUEBAS JSPM             | PRUEBAS_JSPM           |                       | *                            |            |                    |  |
| Grupos de Especialistas     |                            |                        |                       |                              |            |                    |  |
| Balanceo                    |                            |                        |                       |                              |            |                    |  |
| Procedimientos - tareas     |                            | Contrator              |                       |                              |            |                    |  |
| Plantilla                   |                            | contratos              |                       |                              |            |                    |  |
| Interfaz                    |                            | Arrastre un encabezado | o de columna y soltar | aquí para agrupar por esa co | lumna      |                    |  |
| Configurar correo           |                            | Número del contrato    | Acta                  | Fecha de Inicio              | Fecha Fin  | Valor Archivo      |  |
| Banner                      |                            | CONTRATO_01            | AAA01                 | 01/01/2017                   | 30/09/2017 | 50,00 \$           |  |
| Noticias                    |                            | CONTRATO_02            | AAA02                 | 01/01/2017                   | 30/09/2017 | 50,00 \$           |  |
| Otros Accesos               |                            | CONTRATO_03            | AAA03                 | 01/01/2017                   | 30/09/2017 | 50,00 \$           |  |
| Plantilla correo            |                            | CONTRATO_A             | AAA04                 | 01/01/2017                   | 31/10/2017 | 50.000,00 \$       |  |
| Matriz prioridades          |                            | CONTRATO_B             | AA405                 | 01/01/2017                   | 31/10/2017 | 10.000,00 \$       |  |
| Campos adicionales          |                            | CONTRATO_C             | AAAD6                 | 01/01/2017                   | 31/10/2017 | 20.000,00 \$       |  |
| Mapeo de Campos Adicionales |                            | CONTRATO_D             |                       | 14/02/2017                   | 29/11/2017 | 50.000,00 \$       |  |
| Vistas                      |                            |                        |                       |                              |            |                    |  |
| Case Creator                |                            |                        |                       |                              |            |                    |  |
| Dias de las Reglas          |                            |                        |                       |                              |            |                    |  |
| Notificación de Encuesta    |                            |                        |                       |                              |            |                    |  |
| Configuración de moneda     |                            |                        |                       |                              |            |                    |  |
| Reasignaciones              |                            |                        |                       |                              |            |                    |  |
| Turnos                      |                            |                        | e de la Tratal conta  | 7                            |            |                    |  |
| Personalizar títulos        |                            | Pagina 1               | 1 de 1 - Iotal regis  | tros /.                      |            |                    |  |
| Configuración de votación   |                            | Insidiacios por pagina | La Cambiai            |                              |            |                    |  |
| Grupos especiales           |                            |                        |                       |                              |            |                    |  |
| Gestión por Contratos       |                            |                        |                       |                              |            |                    |  |
| Acciones programadas        |                            |                        |                       |                              |            |                    |  |

- ✓ Se visualiza el botón "Asociación", al dar clic se puede asignar al Proyecto un contrato que ya se encuentre creado.
- Adicional se visualizan los botones:
- o Nuevo: Al dar clic, se visualizará una ventana para la creación de contratos.
- Editar: Al dar clic, se visualiza la ventana con los detalles del Contrato a la espera de ser editado.
- o Borrar: Al dar clic se presentan estos dos comportamientos:
- -Se valida que no se tenga ningún "ANS" asociado al contrato, una vez validado, se envía un mensaje al usuario indicando "Desea borrar el contrato seleccionado", junto con las opciones "Aceptar", el cual borrara el contrato y "Cancelar", el cual no realiza ninguna acción.
- -Si hay "ANS" asociados, se visualiza el mensaje "El contrato tiene ANS asociados" y no permitirá eliminar el Contrato.
- ✓ Los botones Asociar, Nuevo, Editar y Borrar, cuentan cada uno con un permiso el cual se debe configurar en la consola Profile.

| Aranda SERVICE DESK ® Configur | ación                 |                        |                                       |                                |            |              |               |  |
|--------------------------------|-----------------------|------------------------|---------------------------------------|--------------------------------|------------|--------------|---------------|--|
| 🗋 Nuevo 🥖 Editar 💥 Borrar 😨    | Ver 🔎 Asociar         |                        |                                       |                                |            |              |               |  |
| Opciones ×                     | Juan Sebastian Puerto | Molano 26/0            | 09/2017 16:41:4                       | 9                              |            | > Inicio     | 2 > Contratos |  |
| Configuración                  | » PRUEBAS_JS          | PRUEBAS_JSPM           |                                       | V                              |            |              |               |  |
| Grupos de Especialistas        |                       |                        |                                       |                                |            |              |               |  |
| Balanceo                       |                       |                        |                                       |                                |            |              |               |  |
| Procedimientos - tareas        |                       | Contratos              |                                       |                                |            |              |               |  |
| Plantilla                      |                       |                        |                                       |                                |            |              |               |  |
| Interfaz                       |                       | Arrastre un encabezado | de columna y solta                    | r aqui para agrupar por esa co | lumna      |              |               |  |
| Configurar correo              |                       | Número del contrato    | Acta                                  | Fecha de Inicio                | Fecha Fin  | Valor        | Archivo       |  |
| Banner                         |                       | CONTRATO_01            | AAA01                                 | 01/01/2017                     | 30/09/2017 | 50,00 \$     |               |  |
| Noticias                       |                       | CONTRATO_02            | AAA02                                 | 01/01/2017                     | 30/09/2017 | 50,00 S      |               |  |
| Otros Accesos                  |                       | CONTRATO_03            | AAA03                                 | 01/01/2017                     | 30/09/2017 | 50,00 S      |               |  |
| Plantilla correo               |                       | CONTRATO_A             | AAA04                                 | 01/01/2017                     | 31/10/2017 | 50.000,00 \$ |               |  |
| Matriz prioridades             |                       | CONTRATO_B             | AAA05                                 | 01/01/2017                     | 31/10/2017 | 10.000,00 \$ |               |  |
| Campos adicionales             |                       | CONTRATO_C             | AAA06                                 | 01/01/2017                     | 31/10/2017 | 20.000,00 \$ |               |  |
| Mapeo de Campos Adicionales    |                       | CONTRATO_D             |                                       | 14/02/2017                     | 29/11/2017 | 50.000,00 S  |               |  |
| Vistas                         |                       |                        |                                       |                                |            |              |               |  |
| Case Creator                   |                       |                        |                                       |                                |            |              |               |  |
| Dias de las Reglas             |                       |                        |                                       |                                |            |              |               |  |
| Notificación de Encuesta       |                       |                        |                                       |                                |            |              |               |  |
| Configuración de moneda        |                       |                        |                                       |                                |            |              |               |  |
| Reasignaciones                 |                       |                        |                                       |                                |            |              |               |  |
| Turnos                         |                       |                        | de 1 - Tekel socie                    | 7                              |            |              |               |  |
| Personalizar títulos           |                       | Registros por página 1 | 10 Cambiar                            |                                |            |              |               |  |
| Configuración de votación      |                       | ragionos por pagina.   | a a a a a a a a a a a a a a a a a a a |                                |            |              |               |  |
| Grupos especiales              |                       |                        |                                       |                                |            |              |               |  |
| Gestión por Contratos          |                       |                        |                                       |                                |            |              |               |  |
| Acciones programadas           |                       |                        |                                       |                                |            |              |               |  |
| 🖆 Guiones 🛛 🛛 🕹                |                       |                        |                                       |                                |            |              |               |  |

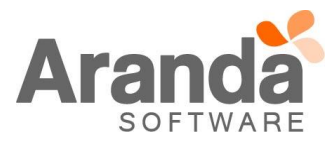

- ✓ En la ventana de creación de un nuevo contrato, se visualizan las pestañas Detalles del Contrato, Control de Casos, Campos Adicionales, ANS y CI.
  - Detalles del Contrato: se visualiza la información general del Contrato.
    - -Numero de contrato, es de tipo "Texto" y se ingresara el nombre o el número del Contrato.
  - -Acta, es de tipo "Texto" y se ingresara el Acta o el número de Contrato.
  - -Proveedor, se asocia uno de los Proveedores que están asociados al Proyecto.
  - -Valor, es de tipo Numérico y se ingresa el valor del contrato.
  - -Descripción, es de tipo "Texto Largo" y se ingresara una descripción del contrato ingresado.
  - -Fecha de Inicio, es de tipo "Fecha" y se ingresara la fecha de inicio del contrato, no debe ser mayor a la Fecha Final.
  - -Fecha Final, es de tipo "Fecha" y se ingresara la fecha de finalización del contrato, no debe ser menor a la Fecha de Inicio.
  - -Alarmas, es de tipo Check y al estar habilitado, enviara la notificación configurada en "Plantilla Correo".
  - -Días, se configuran los días previos al vencimiento del Contrato, para el envío de Notificación de vencimiento al usuario configurado en la "Plantilla de Correo".
  - -Tipo, se selecciona el Tipo de Contrato, configurado previamente en Settings.
  - -Usuario y Correo Electrónico, se asocia el Usuario que será responsable del contrato.
  - -Archivo, se podrá adjuntar un archivo al Contrato.
  - -Compañía, se debe asociar la Compañía a la cual aplicará el Contrato.
  - -Estado, es de tipo "Lista" y se selecciona el estado del contrato, previamente configurado en Settings.

| Número del contrato: | CONTRATO_01      |              | Acta:               | AAA01                      |
|----------------------|------------------|--------------|---------------------|----------------------------|
| Proveedor: *         | PROVEEDOR_PRUEBA | <i>&amp;</i> | Valor:*             | (50,00 \$                  |
| Fecha de Inicio: *   | 01/1/2017        |              | Alarmas:            |                            |
| Fecha Fin: *         | 30/9/2017        |              | Días:               | 9                          |
| Tipo:                | Tipo1 🔹          |              | Correo Electrónico: | juan.puerto@arandasoft.com |
| Usuario: *           | juan1            | - 🔎          | Archivo:            | 🖉 🔍 🔍                      |
| Compañía:            | PRUEBA 01        | _ 🔎          | Estado:             | 1234 🔻                     |
| Descripción: *       |                  |              |                     |                            |
| CONTRATO_01          |                  |              |                     |                            |
|                      |                  |              |                     |                            |

 Control de casos: en esta pestaña se podrá configurar el tipo de descuento que tendrá el contrato, ya sea por "Bolsa de Horas" o por "Cantidad de Casos".

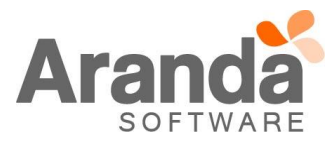

| Configuración G            | eneral                                    |                            |    |
|----------------------------|-------------------------------------------|----------------------------|----|
| 𝒞 Bolsa de horas           | <ul><li>Esfuerzo</li><li>Tiempo</li></ul> | 60 Horas                   |    |
| Cantidad de ca             | sos Número de casos                       | 0 Casos                    |    |
| Tipo de caso<br>Incidentes | 15                                        | Problemas                  | 15 |
| Cambio                     | 15                                        | Requerimientos de Servicio | 15 |

-Bolsa de Horas, es de tipo "Numérico" y se ingresara la cantidad de horas que tendrá el Contrato. Se seleccionan una de las dos opciones "Por Esfuerzo" o por "Tiempo", esto indicara el tipo de descuento que tendrá el contrato.

"Por Esfuerzo", descontara el tiempo del Contrato, por "Esfuerzo" del Especialista, el cual se ingresa al momento de editar un caso. Si no se ingresa ningún tiempo de Esfuerzo, no se realizara ningún descuento.

- La configuración por Esfuerzo, requiere que se tenga configurado el módulo de "Contabilidad" en Configuración/Proyectos, al editar un Proyecto.

| Ju | uan Sebastian Puerto I | Molano 26/09/2017 16:12:43                                        | 3                                                                                                    |
|----|------------------------|-------------------------------------------------------------------|----------------------------------------------------------------------------------------------------|
|    | PRUEBAS_JS             | РМ                                                                |                                                                                                    |
|    |                        |                                                                   |                                                                                                    |
|    |                        | Nombre                                                            | PRUEBAS_JSPM                                                                                                    |
|    |                        | Descripción                                                       |                                                                                                    |
|    |                        | Administrador<br>Estado                                           | Juan Sebastian Puerto Molano 🔻 🔊                                                                                                    |
|    |                        | Adjuntar Imagen 🖉                                                 |                                                                                                    |
|    |                        | Contabilidad<br>Incidentes Problem<br>Cambios Requeri             | mas<br>irimientos de Servicio<br>Cambios<br>Cambios<br>Requerimientos de Servicio<br>Marcia de Servicio<br>Marcia de Servicio de Servicio de Servicio de Servicio de Servicio de Servic |
|    |                        | Mostrar sólo ANS con tiem<br>Incidentes Problem<br>Cambios Requer | npos configurados                                                                                                    |
|    |                        | <ul> <li>Gestión por Contratos</li> <li></li></ul>                | imas<br>irrimientos de Servicio                                                                                                    |
|    |                        | Habilitar integración con<br>Aranda Field Services                | Dirección del servidor web<br>https://192.168.3.139/AFLS/                                                                                                    |

"Tiempo", descontara el tiempo del Contrato una vez el caso se encuentre en un Estado "Solucionado" o "Cerrado", los tiempos que descontara son los calculados para el "Caso" en el campo "Tiempo Transcurrido".

-Cantidad de Casos, es de tipo "Numérico" y se ingresara la cantidad de casos que se atenderán durante la vigencia del Contrato. Se descontara del Contrato cada vez que se cree un caso que tenga el ANS seleccionado.

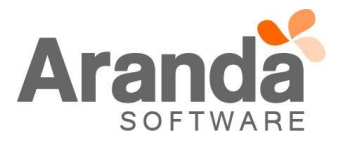

- -Tipo Casos, se visualizan los Tipos de Caso para los cuales aplica el Contrato Requerimientos, Incidentes, Problemas y Cambios, cada uno tendrá un campo tipo Numérico, en el cual se ingresará la cantidad de "Horas" o "Casos" que le corresponden del total configurado en el Contrato.
- -La cantidad de Horas o de Casos, no debe superar la cantidad ingresada en el campo Bolsa de Horas o Cantidad de Casos.
- -Solo se habilitaran los Tipos de Caso, que fueron configurados inicialmente en Configuración/Proyectos.
- Campos Adicionales, se habilitan diez campos en los cuales se puede ingresar información adicional que se requiera para el Contrato.

| Campo 1: | CAMPO_01 | Campo 2:  | CAMPO_02 |  |
|----------|----------|-----------|----------|--|
|          |          |           |          |  |
| Campo 3: | CAMPO_03 | Campo 4:  | CAMPO_04 |  |
|          |          |           |          |  |
| Campo 5: | CAMPO_05 | Campo 6:  | CAMPO_06 |  |
|          |          |           |          |  |
| Campo /: | CAMPO_07 | Campo 8:  | CAMPO_08 |  |
|          |          |           |          |  |
| Campo 9: | CAMPO_09 | Campo 10: | CAMPO_10 |  |
|          |          |           |          |  |

Las pestañas ANS y CI's, se habilitan al momento de guardar el contrato.

 ANS, se debe asociar los ANS que intervienen en los descuentos que se aplicaran al Contrato. Si no hay al menos un ANS asociado, no se realizara ningún descuento.

Al momento de asociar un ANS, se listaran todos los ANS's que estén activos, vigentes y pertenezcan al Proyecto. Se podrá asociar uno o varios al Contrato.

Un ANS puede pertenecer a varios Contratos, la diferencia para los descuentos radicara en la Compañía que esté asociada al Contrato.

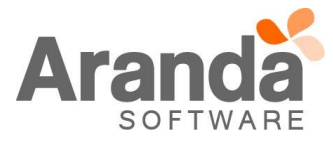

| Servicio             | ANS             | Descripción     | Fecha de Inicio     | Fecha Fin           |
|----------------------|-----------------|-----------------|---------------------|---------------------|
| SERVICIO_CONTRATO_01 | ANS_CONTRATO_01 | ANS_CONTRATO_01 | 03/09/2017 16:03:26 | 31/03/2020 16:03:26 |
|                      |                 |                 |                     |                     |
|                      |                 |                 |                     |                     |
|                      |                 |                 |                     |                     |
|                      |                 |                 |                     |                     |
|                      |                 |                 |                     |                     |
|                      |                 |                 |                     |                     |
|                      |                 |                 |                     |                     |
|                      |                 |                 |                     |                     |
|                      |                 |                 |                     |                     |
|                      |                 |                 |                     |                     |

 Cl's, se podrán asociar Cl's al Contrato, lo cual indicara que estos intervienen en el descuento de Tiempos o Casos configurados inicialmente.

| Categoría | Nombre        | Serial  | Código de Descri<br>barras | pción de<br>inventa |
|-----------|---------------|---------|----------------------------|---------------------|
| 💢 JSPM_01 | BG-A-AROJAS01 | 3FK3VG1 |                            | N/A                 |
|           |               |         |                            |                     |
|           |               |         |                            |                     |
|           |               |         |                            |                     |
|           |               |         |                            |                     |
|           |               |         |                            |                     |
|           |               |         |                            |                     |
|           |               |         |                            |                     |
|           |               |         |                            |                     |
|           |               |         |                            |                     |
|           |               |         |                            |                     |
|           |               |         |                            |                     |
|           |               |         |                            |                     |
|           |               |         |                            |                     |
|           |               |         |                            |                     |
|           |               |         |                            |                     |
|           |               |         |                            |                     |
|           |               |         |                            |                     |
|           |               |         |                            |                     |
|           |               |         |                            |                     |
|           |               |         |                            |                     |
|           |               |         |                            |                     |
|           |               |         |                            |                     |

✓ Al dar clic en Configuración/Plantilla de correo y seleccionar la opción "Contratos", se podrá configurar la "Notificación" que se enviara al usuario al momento del vencimiento del Contrato.

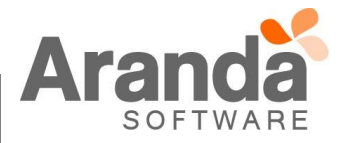

| Opciones 3                  | Juan Sebastian Puerto Molano                                                                                                    | 26/09/2017 17:04:41                                                                     |                                                                                                    | > Inicio >               | Plantilla correo                                                          |
|-----------------------------|----------------------------------------------------------------------------------------------------|-----------------------------------------------------------------------------------------|----------------------------------------------------------------------------------------------------|--------------------------|---------------------------------------------------------------------------|
| Configuración               | DRIFERAS ISDM                                                                                                    | DDUERAS ISDM                                                                            | *                                                                                                    |                          |                                                                           |
| Grupos de Especialistas     |                                                                                                    | in Nocoko_oon m                                                                         |                                                                                                    |                          |                                                                           |
| Balanceo                    | Aqui poora ingresar la configuracio                                                                                                    | in de las plantillas de correo.                                                         |                                                                                                    |                          |                                                                           |
| Procedimientos - tareas     |                                                                                                    | Configuración de Plantill                                                               | as de Correo                                                                                                    |                          |                                                                           |
| Plantilla                   |                                                                                                    |                                                                                         | as de correo                                                                                                    |                          |                                                                           |
| Interfaz                    |                                                                                                    | Categoria     Contratos                                                                 |                                                                                                    |                          |                                                                           |
| Configurar correo           |                                                                                                    | Arrastre un encabezado de columna<br>Por                                                | y sottar aqui para agrupar por esa cotumna                                                                                   | 3                        |                                                                           |
| Banner                      |                                                                                                    | Nombre                                                                                  |                                                                                                    | Asunto                   | 1                                                                         |
| Noticias                    |                                                                                                    | PANTILLA CONTRATO                                                                       |                                                                                                    | vencemiento contrato     |                                                                           |
| Otros Accesos               | -                                                                                                    |                                                                                         |                                                                                                    |                          | •                                                                         |
| Plantilla correo            |                                                                                                    |                                                                                         |                                                                                                    |                          |                                                                           |
| Matriz prioridades          |                                                                                                    |                                                                                         |                                                                                                    |                          |                                                                           |
| Maneo de Campos Adicionales |                                                                                                    |                                                                                         |                                                                                                    |                          |                                                                           |
| Vistas                      |                                                                                                    |                                                                                         |                                                                                                    |                          |                                                                           |
| Case Creator                |                                                                                                    |                                                                                         |                                                                                                    |                          |                                                                           |
| Dias de las Reglas          |                                                                                                    |                                                                                         |                                                                                                    |                          |                                                                           |
| Notificación de Encuesta    |                                                                                                    |                                                                                         |                                                                                                    |                          |                                                                           |
| Configuración de moneda     |                                                                                                    |                                                                                         |                                                                                                    |                          |                                                                           |
| Reasignaciones              |                                                                                                    |                                                                                         |                                                                                                    |                          |                                                                           |
| Turnos                      |                                                                                                    |                                                                                         |                                                                                                    |                          |                                                                           |
| Personalizar títulos        |                                                                                                    | < 1 > Pánina 1 de 1 - Tota                                                              | al registros 1.                                                                                                    |                          |                                                                           |
| Configuración de votación   |                                                                                                    | Registros por página: 10 Camb                                                           | iar                                                                                                    |                          |                                                                           |
| Grupos especiales           |                                                                                                    |                                                                                         |                                                                                                    |                          |                                                                           |
| Accioner programadar        |                                                                                                    |                                                                                         |                                                                                                    |                          |                                                                           |
| Acciones programadas        |                                                                                                    |                                                                                         |                                                                                                    |                          |                                                                           |
| » PRUEBAS_JSPM              |                                                                                                    |                                                                                         |                                                                                                    |                          |                                                                           |
| • PRUEBAS_JSPM              | Editar / Plantilla                                                                                                    |                                                                                         |                                                                                                    |                          |                                                                           |
| » PRUEBAS_JSPM              | Editar / Plantilla<br>Seleccione el formato                                                                                                    | е нтв                                                                                   | II. O Sin formato                                                                                                    |                          |                                                                           |
| » PRUEBAS_JSPM              | Editar / Plantilla<br>Seleccione el formato<br>Nombre                                                                                                    | • нти                                                                                   | IL Sin formato                                                                                                    |                          |                                                                           |
| → PRUEBAS_JSPM              | Editar / Plantilla<br>Seleccione el formato<br>Nombre                                                                                                    | ® HTM<br>PANT                                                                           | IL Sin formato                                                                                                    |                          |                                                                           |
| → PRUEBAS_JSPM              | Editar / Plantilla<br>Seleccione el formato<br>Nombre<br>Nombre del Usuario                                                                                                    | е нти<br>РАП<br>Juan                                                                    | IL Sin formato<br>ILLA CONTRATO<br>Sebastian Puerto Molano                                                                   | Asociar 🖗                |                                                                           |
| → PRUEBAS_JSPM              | Editar / Plantilla<br>Seleccione el formato<br>Nombre<br>Nombre del Usuario<br>Correo Electrónico                                                                                                    | ® нтм<br>PANT<br>Juan<br>juan.j                                                         | IL Sin formato<br>ILLA CONTRATO<br>Sebastian Puerto Molano<br>puerto@arandasoft.com                                          | Asociar 🖗                |                                                                           |
| → PRUEBAS_JSPM              | Editar / Plantilla<br>Seleccione el formato<br>Nombre<br>Nombre del Usuario<br>Correo Electrónico<br>Asunto                                                                                                    | енти<br>PANT<br>Juan<br>juan.j<br>vence                                                 | IL Sin formato<br>ILLA CONTRATO<br>Sebastian Puerto Molano<br>puerto@arandasoft.com<br>emiento contrato                      | Asociar 🖗                |                                                                           |
| → PRUEBAS_JSPM              | Editar / Plantilla<br>Seleccione el formato<br>Nombre<br>Nombre del Usuario<br>Correo Electrónico<br>Asunto<br>🕑 Por Defecto                                                                                                    | е нтм<br>PANT<br>Juan<br>juan,<br>vence                                                 | IL Sin formato<br>ILLA CONTRATO<br>Sebastian Puerto Molano<br>puerto@arandasoft.com<br>emiento contrato                      | Asociar 🔎                |                                                                           |
| ▶ PRUEBAS_JSPM              | Editar / Plantilla<br>Seleccione el formato<br>Nombre<br>Nombre del Usuario<br>Correo Electrónico<br>Asunto<br>I Por Defecto<br>Cuerpo                                                                                                    | ® нтм<br>РАМ<br>Јиал<br>јиал.j<br>vence                                                 | IL Sin formato<br>ILLA CONTRATO<br>Sebastian Puerto Molano<br>puerto@arandasoft.com<br>emiento contrato                      | Asociar 🔊                | Cargar plantilla por defe                                                 |
| → PRUEBAS_JSPM              | Editar / Plantilla<br>Seleccione el formato<br>Nombre<br>Nombre del Usuario<br>Correo Electrónico<br>Asunto<br>Ø Por Defecto<br>Cuerpo                                                                                                    | ● HTM<br>PANT<br>Juan<br>juan.;<br>vence                                                | IL Sin formato<br>ILLA CONTRATO<br>Sebastian Puerto Molano<br>puerto@arandasoft.com<br>emiento contrato                      | Asociar 🖉                | Cargar plantilla por defe                                                 |
| ▶ PRUEBAS_JSPM              | Editar / Plantilla<br>Seleccione el formato<br>Nombre<br>Nombre del Usuario<br>Correo Electrónico<br>Asunto<br>Ø Por Defecto<br>Cuerpo<br>Vencimiento de                                                                                                    | PANT<br>Juan<br>juan,<br>vence                                                          | IL Sin formato<br>ILLA CONTRATO<br>Sebastian Puerto Molano<br>puerto@arandasoft.com<br>emiento contrato<br>U A · () · Nombr  | Asociar 🔊                | Cargar plantilla por defe<br>E                                            |
| ▶ PRUEBAS_JSPM              | Editar / Plantilla<br>Seleccione el formato<br>Nombre<br>Nombre del Usuario<br>Correo Electrónico<br>Asunto<br>Ø Por Defecto<br>Cuerpo<br>Ø • • • • •<br>Vencimiento de                                                                                                    | ● HTM<br>PANT<br>Juan<br>juan,<br>vence<br>▲ ▲ ▲ ▲ B ∡<br>contratos:                    | IL Sin formato<br>ILLA CONTRATO<br>Sebastian Puerto Molano<br>puerto@arandasoft.com<br>emiento contrato<br>U A • A • Nombr   | e de la fi 💌 Real fo 💌 🚦 | Cargar plantilla por defe<br>E                                            |
| → PRUEBAS_JSPM              | Editar / Plantilla<br>Seleccione el formato<br>Nombre<br>Nombre del Usuario<br>Correo Electrónico<br>Asunto<br>Ø por Defecto<br>Cuerpo<br>Vencimiento de<br>Número de contrato:<br>Número de contrato:                                                                                                    | ● HTM<br>PANI<br>Juan<br>juan.;<br>vence<br>wence<br><b>B Z</b><br>contratos:           | IL Sin formato<br>ILLA CONTRATO<br>Sebastian Puerto Molano<br>puerto@arandasoft.com<br>emiento contrato<br>U A • ۞ • Nombr   | e de la fi 💌 Real fo 💌 📲 | Cargar plantilla por defe                                                 |
| ▶ PRUEBAS_JSPM              | Editar / Plantilla<br>Seleccione el formato<br>Nombre<br>Nombre del Usuario<br>Correo Electrónico<br>Asunto<br>Ø por Defecto<br>Cuerpo<br>Vencimiento de<br>Número de contrato<br>NUMBERCONTRAC<br>Acta                                                                                                    | ● HTM<br>PANT<br>Juan<br>juan.j<br>vence<br>wence<br>vence<br>vence<br>vence<br>vence   | IL Sin formato<br>TILLA CONTRATO<br>Sebastian Puerto Molano<br>suerto@arandasoft.com<br>emiento contrato<br>U A • A • Nombr  | e de la fi 💌 Real fo 💌 🖥 | Cargar plantilla por defe                                                 |
| ▶ PRUEBAS_JSPM              | Editar / Plantilla<br>Seleccione el formato<br>Nombre<br>Nombre del Usuario<br>Correo Electrónico<br>Asunto<br>IP por Defecto<br>Cuerpo<br>Vencimiento de<br>Número de contrato:<br>INUMBERCONTRAC<br>Ada:<br>ICONTRACTACTA                                                                                                    | ● HTM<br>PANT<br>Juan<br>juan,<br>vence<br>≥ €a €a B Z<br>contratos:                    | IL Sin formato<br>ILLA CONTRATO<br>Sebastian Puerto Molano<br>puerto@arandasoft.com<br>emiento contrato<br>U A •             | e de la fi 💌 Real fo 💌 📕 | Cargar plantilla por defe<br>E                                            |
| • PRUEBAS_JSPM              | Editar / Plantilla<br>Seleccione el formato<br>Nombre<br>Nombre del Usuario<br>Correo Electrónico<br>Asunto<br>I por Defecto<br>Cuerpo<br>Vencimiento de<br>Número de contrato<br>NUMEERCONTRAC<br>Acta:<br>I/CONTRACTACTA/<br>Descripción                                                                                                    | ● HTM<br>PANI<br>Juan.j<br>juan.j<br>vence<br>≥ Contratos:                              | IL Sin formato<br>IILLA CONTRATO<br>Sebastian Puerto Molano<br>puerto@arandasoft.com<br>amiento contrato<br>U A • ۞ • Nombr  | e de la fi 💌 Real fo 💌 🖥 | Cargar plantilla por defe<br>■ ■ ■ 1= =                                   |
| • PRUEBAS_JSPM              | Editar / Plantilla<br>Seleccione el formato<br>Nombre<br>Nombre del Usuario<br>Correo Electrónico<br>Asunto<br>I Por Defecto<br>Cuerpo<br>Vencimiento de<br>Número de contrato:<br>/NUMBERCONTRAC<br>Acta:<br>/CONTRACTACTA/<br>Desarpción:<br>(FL STB DESCRIDO                                                                                    | ● HTM<br>PANT<br>Juan<br>juan.;<br>vence<br>vence<br>ST/<br>TION/                       | IL Sin formato<br>IILLA CONTRATO<br>Sebastian Puerto Molano<br>puerto@arandasoft.com<br>amiento contrato<br>U A • A • Nombr  | e de la fi 💌 Real fo 💌 🛙 | Cargar plantilla por defe<br>E                                            |
| ▶ PRUEBAS_JSPM              | Editar / Plantilla<br>Seleccione el formato<br>Nombre<br>Nombre del Usuario<br>Correo Electrónico<br>Asunto<br>Der Defecto<br>Cuerpo<br>Cuerpo<br>Cuerpo<br>Vencimiento de<br>Número de contrato:<br>NUMBERCONTRAC<br>Acta:<br>I/CONTRACTACTA/<br>Descripción:<br>I/FL_STR_DESCRIPI<br>Fecta inicio                                                | PANT<br>PANT<br>Juan<br>juan.<br>vence<br>& a & B z<br>contratos:                       | IL Sin formato<br>TILLA CONTRATO<br>Sebastian Puerto Molano<br>puerto@arandasoft.com<br>emiento contrato<br>U A • A • Nombr  | e de la fi 💌 Real fo 🖭 🛙 | Cargar plantilla por defe<br><b>E                                    </b> |
| • PRUEBAS_JSPM              | Editar / Plantilla<br>Seleccione el formato<br>Nombre<br>Nombre del Usuario<br>Correo Electrónico<br>Asunto<br>IP por Defecto<br>Cuerpo<br>Vencimiento de<br>Número de contralo:<br>//NUMBERCONTRAC<br>Acta:<br>//CONTRACTACTA/<br>Descripción:<br>/FL_STR_DESCRIPT<br>Fecha inicio:<br>//OURDACTIMU/                                              | ● HTM<br>PANI<br>Juan<br>juan,<br>vence<br>¥ ♣ ☎ ₿ ∡<br>contratos:                      | IL Sin formato<br>IILLA CONTRATO<br>Sebastian Puerto Molano<br>puerto@arandasoft.com<br>emiento contrato<br>II A • A • Nombr | e de la fi 💌 Real fo 💌 🛙 | Cargar plantilla por defe<br>E                                            |
| • PRUEBAS_JSPM              | Editar / Plantilla<br>Seleccione el formato<br>Nombre<br>Nombre del Usuario<br>Correo Electrónico<br>Asunto<br>I por Defecto<br>Cuerpo<br>Vencimiento de<br>Número de contrato:<br>/NUMBERCONTRAC<br>Acta:<br>/CONTRACTACTA/<br>Descripción:<br>/FL_STR_DESCRIPT<br>Fecha Inicio:<br>/CONTRACTINI/<br>Fecha Inicio:                                | ● HTM<br>PANT<br>Juan.<br>juan.<br>vence<br>vence<br>Contratos:<br>CT/<br>TION/         | IL Sin formato<br>ILLA CONTRATO<br>Sebastian Puerto Molano<br>puerto@arandasoft.com<br>emiento contrato<br>U A • A • Nombr   | e de la fi 💌 Real fo 🔹 🖥 | Cargar plantilla por defe                                                 |
| ▶ PRUEBAS_JSPM              | Editar / Plantilla<br>Seleccione el formato<br>Nombre<br>Nombre del Usuario<br>Correo Electrónico<br>Asunto<br>Ø Por Defecto<br>Cuerpo<br>Ø Por Defecto<br>Cuerpo<br>Vencimiento de<br>Número de contralo:<br>//UUMBERCONTRAC<br>Acta:<br>//CONTRACTACTA/<br>Descripción:<br>//FL_STR_DESCRIP/<br>Fecha línico:<br>//CONTRACTINI/<br>Fecha línico: | ● HTM<br>PANT<br>Juan<br>juan.j<br>vence<br>we be the second<br>vence<br>vence<br>tronv | IL Sin formato<br>TILLA CONTRATO<br>Sebastian Puerto Molano<br>puerto@arandasoft.com<br>emiento contrato<br>U A • A • Nombr  | e de la fi • Real fo •   | Cargar plantilla por defe                                                 |
| ▶ PRUEBAS_JSPM              | Editar / Plantilla<br>Seleccione el formato<br>Nombre<br>Nombre del Usuario<br>Correo Electrónico<br>Asunto<br>Por Defecto<br>Cuerpo<br>Cuerpo<br>Vencimiento de<br>Número de contrato:<br>NUMBERCONTRAC<br>Acta:<br>/CONTRACTACTA/<br>Descripción:<br>//FL_STR_DESCRIPT<br>Fecha inicio:<br>//CONTRACTEIN/                                        | ● HTM<br>PANT<br>Juan<br>juan,<br>vence<br>vence<br>vence<br>tron/                      | IL Sin formato<br>ILLA CONTRATO<br>Sebastian Puerto Molano<br>puerto@arandasoft.com<br>emiento contrato<br>U A •             | e de la fi 💌 Real fo 💌 🖬 | Cargar plantilla por defe<br>E                                            |
| PRUEBAS_JSPM                | Editar / Plantilla<br>Seleccione el formato<br>Nombre<br>Nombre<br>Nombre del Usuario<br>Correo Electrónico<br>Asunto<br>I por Defecto<br>Cuerpo<br>Vencimiento de<br>Número de contrato:<br>NUMBERCONTRAC<br>Ada:<br>/CONTRACTACTA/<br>Descripción:<br>/FL_STR_DESCRIP<br>Fecha finico:<br>/CONTRACTINI/<br>Fecha fini:<br>/CONTRACTFIN/          | ● HTM<br>PANI<br>Juan<br>juan<br>vence<br>vence<br>vence<br>TI<br>TION/                 | IL Sin formato<br>ILLA CONTRATO<br>Sebastian Puerto Molano<br>puerto@arandasoft.com<br>amiento contrato<br>II A •            | e de la fi 💌 Real fo 💌 🖥 | Cargar plantilla por defe<br>E                                            |

# Consola ASDK

Una vez se encuentre configurada la opción "Gestion por Contratos", la consola ASDK valida cual es el Contrato que se tiene configurado y los ANS que intervienen en el contrato.

- Hay que tener en cuenta que los descuentos al Contrato, aplicaran solo para los Casos que se configuraron y se debe cumplir con una de las siguientes opciones:
  - 1. Seleccionar la Compañía y ANS configurados en el contrato, en la creación o edición de un caso.
  - 2. Seleccionar el CI y el ANS configurados en el contrato, en la creación o edición de un caso.

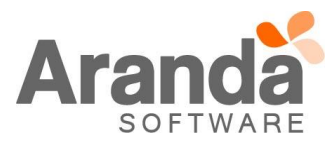

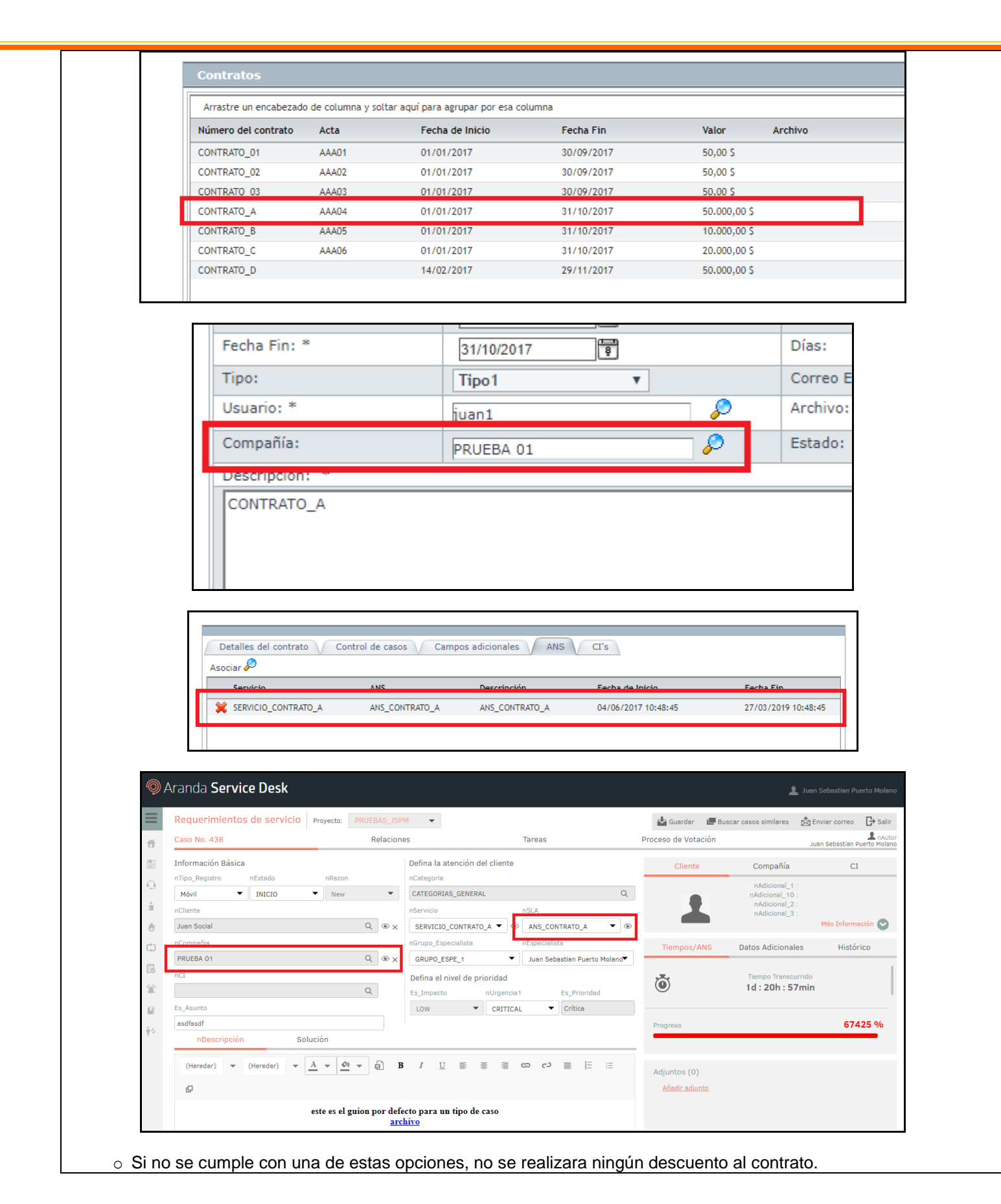

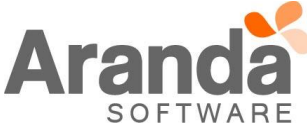

- o La creación y edición de Casos, continuara funcionando normalmente.
- Cuando se finalicen las "Horas" o el "Número de Casos" configurados en el contrato, al gestionar el siguiente caso, que tenga la Compañía y ANS configurados en el Contrato, se visualizará el mensaje "Sin contrato vigente para la prestación del servicio".

| : <u>A</u> rchivo <u>B</u> uscar | Ver Proyectos <u>H</u> erramientas <u>C</u> onfigurar BD A | y <u>u</u> da                                                                                                    |                                            |              |       |              |        |                              |          |
|----------------------------------|------------------------------------------------------------|----------------------------------------------------------------------------------------------------|--------------------------------------------|--------------|-------|--------------|--------|------------------------------|----------|
| i 🗋 🔹 🥒 💿 🔑                      | ) 🗄 🕜 🗛 🖓 🚓 🛊 🧐 🛄 📷 健                                      | 0.00                                                                                                    | 8                                          |              |       |              |        |                              |          |
| Herramientas                     | Visualización Inserción/Edición                            |                                                                                                    |                                            |              |       |              |        |                              |          |
| Soporte a servicio               | 🕼 Gestión del Cambio : 🖉 Crear anotación 📻 Buscar          | Iguales 谢 Guard                                                                                                  | lar 🛄 Enviar correo electrónico Plantila 🕶 | 🚨 nAutor 🛛 🔯 | Salir |              |        |                              |          |
|                                  |                                                            | Caso Campos adicionales Soluciones Tareas Histórico Relaciones Tiempos/ANS Archivos adjuntos Proceso de votación |                                            |              |       |              |        |                              |          |
|                                  | umen                                                       |                                                                                                    | nTipoRegistro WEB 👻                        |              |       |              | RFC    |                              |          |
| Ver resumen                      |                                                            |                                                                                                    | nCategoria CATEGORIAS_GENERAL              |              |       |              |        |                              |          |
|                                  |                                                            | CATEGORIAS GENERAL                                                                                               |                                            |              |       |              |        |                              |          |
|                                  | & Usuarios T 📋 Compañía T 🔯 CMDB T                         | nServicio                                                                                                    | SERVICIO CONTRATO 03                       | •            |       | nBazon       | 14010  | Ni seu                       |          |
| Solicitudes                      |                                                            | -410                                                                                                    | AND CONTRATO 02                            | _            | H     |              |        | NUEV                         | V0 +     |
| 0                                | nádrional 1                                                | 1000                                                                                                    |                                            |              | -     | nimpac       | LOW    |                              | <b>T</b> |
| $\otimes$                        | nAdicional 10                                              | nGrupoEspeciist                                                                                                  | GRUPO_ESPE_1/Juan Sebastian Puerto Molan   | 0            |       | nUrgencia    | LOW    |                              | -        |
| Requerimientos de                | nAdicional_2                                               |                                                                                                    |                                            |              |       | nPrioridad   | MEDIUM |                              | ~        |
| servicio                         | nAdicional_3                                               | Aplicar quión del                                                                                                | servido.                                   |              |       | nDescription |        |                              |          |
|                                  | nAdicional_4                                               | ۲                                                                                                    |                                            |              |       |              |        |                              |          |
|                                  | nAdicional_5                                               | 🔁 🆪 🖬 🐰                                                                                                    | 22 🕑 🐚 🖌 🛍 副 冨 王 田 名 🕸 建 🖷 🍄 🗠 🕫 註 🎬       |              |       |              |        |                              |          |
| Incidentes                       | nAdicional_6                                               |                                                                                                    |                                            | Quitar Sangr | ia    |              |        |                              |          |
|                                  | nAdicional 8                                               | Prueba Con                                                                                                    | tratos                                     |              |       |              |        |                              |          |
| V 🖉                              | nAdicional_9                                               |                                                                                                    |                                            |              |       |              |        |                              |          |
| Problemas                        | nAlias juan5                                               | 4                                                                                                    |                                            |              |       |              |        |                              |          |
|                                  | nPosicion                                                  |                                                                                                    |                                            |              |       |              |        |                              |          |
|                                  | nCiudad                                                    |                                                                                                    |                                            |              |       |              |        |                              |          |
| Cambios                          | nCorreo juan.puerto@arandasoft.com                         |                                                                                                    |                                            |              |       |              |        |                              |          |
|                                  | Dispertamento                                              |                                                                                                    |                                            |              |       |              |        | Sin contrato vigente para la |          |
|                                  | nDirection Tres                                            |                                                                                                    |                                            |              |       |              |        | prestación del servició.     |          |
| Town                             | nDireccion_Uno                                             |                                                                                                    |                                            |              |       |              |        |                              |          |
| Tareas                           | EDIFICIO                                                   |                                                                                                    |                                            |              |       |              |        |                              | ~        |
| 12                               | nEstados v                                                 | I                                                                                                    |                                            |              |       |              |        |                              |          |
| Otros                            | Registrado por: Juan Sebastian Puerto Molano               |                                                                                                    |                                            |              |       |              |        |                              |          |
| Reasignaciones                   | Caso No: 209                                               |                                                                                                    |                                            |              |       |              |        |                              |          |
| Usuario: juan.puerto             |                                                            | Ver. 8 B.I                                                                                                    | D. Foránea                                 |              |       |              |        |                              |          |

- Si uno de los casos ingresa a un Estado "Anulado", se devolverá las "Horas" o "Casos", que se hayan consumido al contrato. Esto aplicara solo para los casos tipo Requerimientos, Incidentes y Cambios.
- ✓ Los descuentos al Contrato solo aplicaran durante la vigencia del mismo (Fecha Inicial y Fecha Final), una vez se finalice este tiempo, se podrá crear y gestionar casos, y estos no realizaran ningún tipo de descuento.

## NOTAS O INSTRUCCIONES ADICIONALES

- ✓ Ejecute el archivo "asdk\_8.15.0.exe" y siga las instrucciones del instalador.
- ✓ El archivo ejecutable funciona como instalador y como herramienta de actualización.
- ✓ Esta actualización aplica únicamente para bases de datos en versión 8.0.76.
- El instalador de "ASDK" solo cuenta con la instalación de la Consola, para la instalación de los "Módulos Server" y "Mailer" se debe emplear el instalador "Aranda Tools".

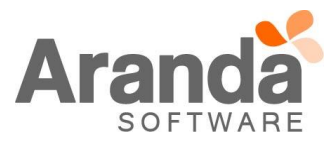